## FLU VACCINATION REFUND

How to process your Flu Vaccination refund via mySelf.

## Log into your mySelf account

## Select the Pay & Benefits (top tab) and scroll down to bottom and select

Add claim

Please enter your claim date in the start date field and select the claim template as shown below

| Time & Expenses claim entry: New  |   |     |
|-----------------------------------|---|-----|
| Start date                        |   |     |
| 05/08/2020                        |   | × 1 |
| Job title 📍                       |   |     |
| HR Operations Advisor             | ~ |     |
| Claim template 📍                  |   |     |
| NLC - Flu Vaccination Refund only | ~ |     |
|                                   |   |     |

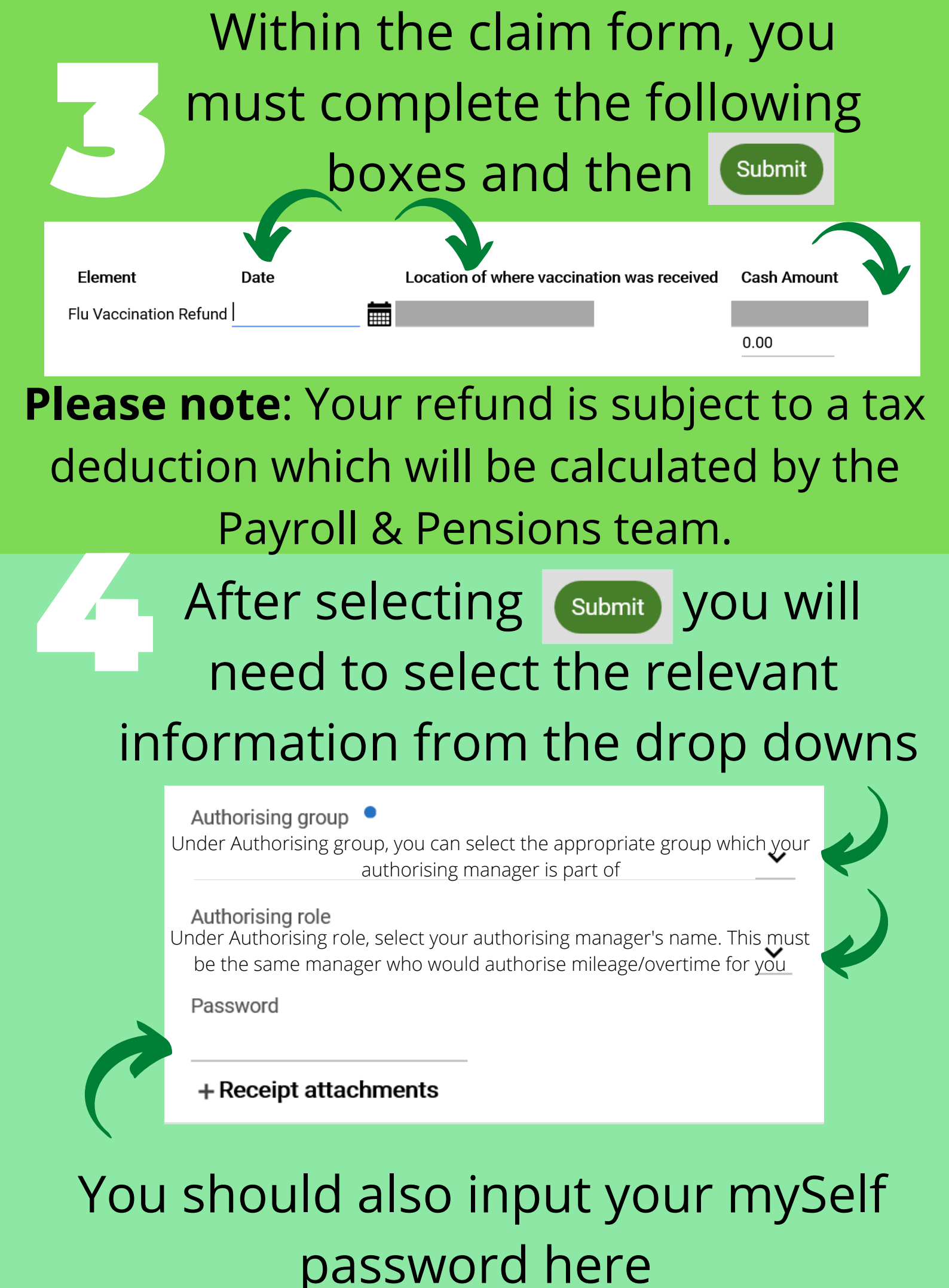

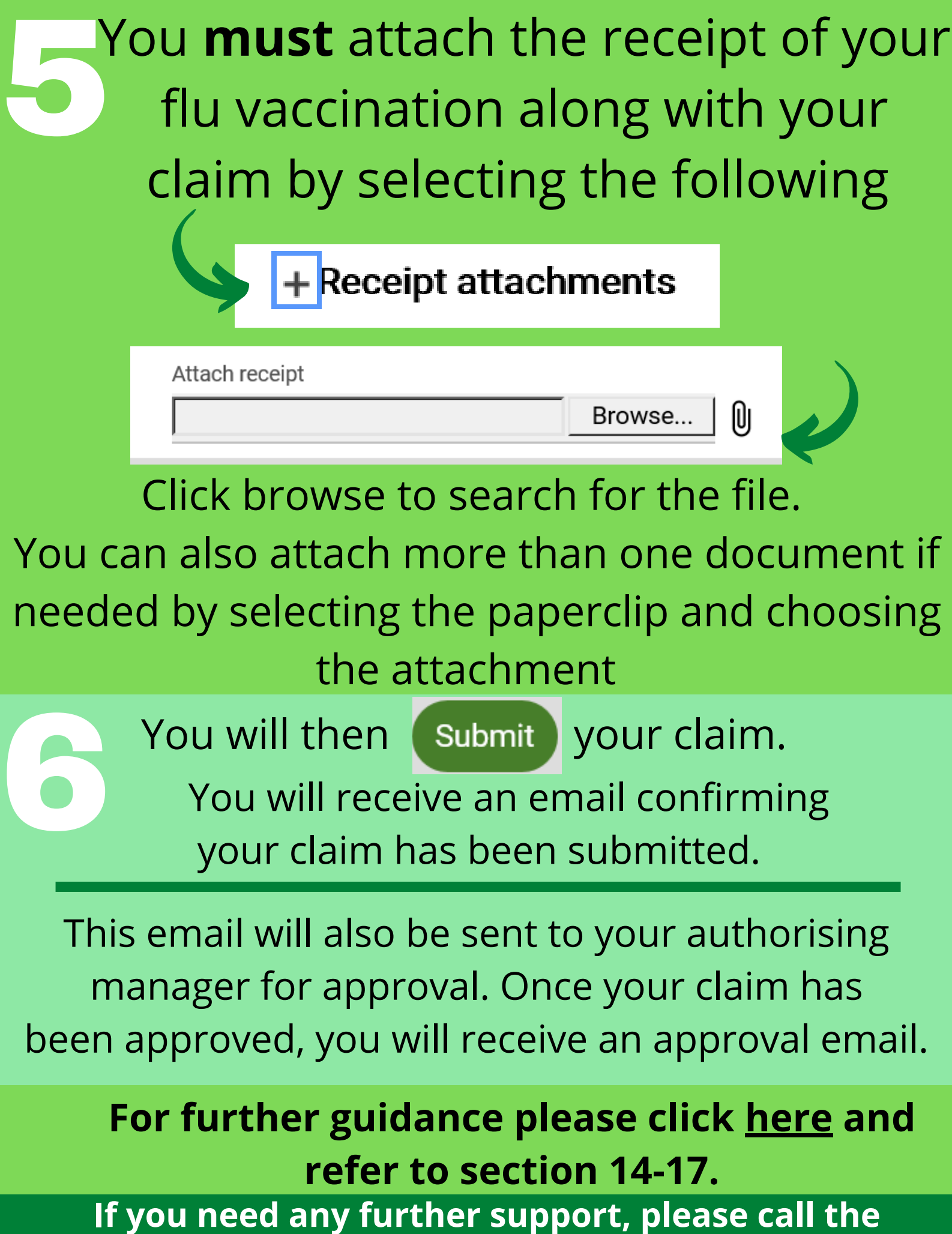

ESC People Helpdesk on 01698 403151 or email esc-helpdeskteam@northlan.gov.uk